# Barcode / Kiosk Project

# **Configuring SonicWALL NSA 250M**

## For

# **IPsec VPN Tunnel to DET ASA**

Includes

**Notes on SonicWALL Packet Monitor** 

&

VBS script for silent CMD ping loop

**Prepared By** 

William Bamber | Metro S/W ETA

Employment & Training Resources

Norwood | Framingham

7/15/2014

Rev B | 8/25/14

## Part 1

## Configuring SonicWALL NSA 250M for IPsec VPN Tunnel to DET ASA

## General outline and suggestions

1) Assign/ configure local static IP address in your kiosk/ barcode computer.

2) In SonicWALL navigate to Network → Address Objects

| SonicWALL Netwo               | ork Security Appliance          |     |
|-------------------------------|---------------------------------|-----|
| <ul> <li>Dashboard</li> </ul> | Network /                       |     |
| 🕨 💻 System                    | Address Objects                 |     |
| 👻 👳 Network                   | ,                               |     |
| Interfaces                    | Address Groups                  |     |
| PortShield Groups             |                                 |     |
| Failover & LB                 | View All Address Custom Address |     |
| Zones                         | Style: Objects Objects          | 0   |
| DNS                           |                                 |     |
| Address Objects               | Add Group Delete                |     |
| Services                      | ■ > # Name                      | Add |
| D I'                          |                                 |     |

#### 3) Click Add under Address Objects to create new Address Object

| PortShield Groups | nuu oroup       | 501010         |        |
|-------------------|-----------------|----------------|--------|
| Failover & LB     |                 |                |        |
| Zones             | Address Objects |                |        |
| DNS               |                 |                |        |
| Address Objects   |                 |                |        |
| Services          | Add             | Pelete Refresh | Durde  |
| Routing           | Auu             | Tellesi        | Pulge  |
| NAT Policies      | 🗏 # Name        | Address        | Detail |

4) A window will pop up. The first **Address Object** we create will be for the **Kiosk** itself, referencing the Static IP created in step 1. Zone Assignment **LAN**, **Type Host** 

| SonicWALL Ne     | etwork Security Appliance |
|------------------|---------------------------|
| Name:            | KioskFRM                  |
| Zone Assignment: | LAN -                     |
| Туре:            | Host -                    |
| IP Address:      | 192.168.104.33            |
|                  |                           |
| Ready            |                           |
|                  | OK Cancel                 |
|                  |                           |
|                  |                           |

5) Create a 2<sup>nd</sup> Address Object. This is for the Local Proxy. This address is provided by DET.

Zone Assignment LAN, Type Host

| SonicWALL   N    | etwork Security Appliance |
|------------------|---------------------------|
| Name:            | DET Proxy Local           |
| Zone Assignment: | LAN -                     |
| Туре:            | Host -                    |
| IP Address:      | 10.78.18.1                |
|                  |                           |
| Deady            |                           |
| Reduy            |                           |
|                  | OK Cancel                 |
|                  |                           |

# 6) Create a 3<sup>rd</sup> Address Object. This is for the Remote Proxy. This address is provided by DET.

#### Zone Assignment VPN, Type Host

| SonicWALL        | Network Security Appliance |
|------------------|----------------------------|
| Name:            | DET Proxy Remote           |
| Zone Assignment: | VPN -                      |
| Туре:            | Host -                     |
| IP Address:      | 10.77.7.133                |
|                  |                            |
| Ready            |                            |
|                  | OK Cancel                  |
|                  |                            |

## 7) Next we go to **Network** $\rightarrow$ **NAT Policies**

| SonicWALL   Networ |
|--------------------|
|                    |
| Dashboard          |
| 🕨 💻 System         |
| 👻 👳 Network        |
| Interfaces         |
| PortShield Groups  |
| Failover & LB      |
| Zones              |
| DNS                |
| Address Objects    |
| Services           |
| Routing            |
| NAT Policies       |
| ARP                |

8) Under NAT Policies click Add. Here we create the Inbound VPN NAT Policy.

Leave **Enable NAT Policy unchecked** for now. We will enable it later.

Notice the 3 Address Objects we created in steps 4, 5, 6.

| General                 | Advanced            |   |   |  |
|-------------------------|---------------------|---|---|--|
| NAT Policy Settings     |                     |   |   |  |
| Original Source:        | DET Provy Remote    | • | _ |  |
| Translated Source:      | Original            | • |   |  |
| Original Destination:   | DET Proxy Local     | • |   |  |
| Translated Destination: | KioskFRM            | • |   |  |
| Original Service:       | Any                 | • |   |  |
| Translated Service:     | Original            | • |   |  |
| Inbound Interface:      | Any -               |   |   |  |
| Outbound Interface:     | Any -               |   |   |  |
| Comment:                | Inbound DET VPN NAT |   |   |  |
| Enable NAT Policy       |                     |   |   |  |
|                         |                     |   |   |  |
|                         |                     |   |   |  |

9) Under NAT Policies, click Add again. Here we create the Outbound VPN NAT Policy.

Leave Enable NAT Policy unchecked for now. We will enable it later.

Again, notice the 3 Address Objects we created in steps 4, 5, 6.

| Advanced             |                                                                                                    |                                                                                                    |
|----------------------|----------------------------------------------------------------------------------------------------|----------------------------------------------------------------------------------------------------|
|                      |                                                                                                    |                                                                                                    |
|                      |                                                                                                    |                                                                                                    |
|                      |                                                                                                    |                                                                                                    |
| KioskFRM             | •                                                                                                    |                                                                                                    |
| DET Proxy Local      | -                                                                                                    |                                                                                                    |
| DET Proxy Remote     | •                                                                                                    |                                                                                                    |
| Original             | •                                                                                                    |                                                                                                    |
| Any                  | •                                                                                                    |                                                                                                    |
| Original             | -                                                                                                    |                                                                                                    |
| Any -                |                                                                                                    |                                                                                                    |
| Any -                |                                                                                                    |                                                                                                    |
| Outbound DET VPN NAT |                                                                                                    |                                                                                                    |
|                      |                                                                                                    |                                                                                                    |
|                      |                                                                                                    |                                                                                                    |
|                      |                                                                                                    |                                                                                                    |
|                      | Advanced<br>KioskFRM<br>DET Proxy Local<br>DET Proxy Remote<br>Original<br>Any<br>Original<br>Any<br>Original<br>Outbound DET VPN NAT | KioskFRM       •         DET Proxy Local       •         DET Proxy Remote       •         Original       •         Any       •         Original       •         Any       •         Otiginal       •         Original       •         Outbound DET VPN NAT |

#### 10) Now navigate to **VPN** → **Settings**

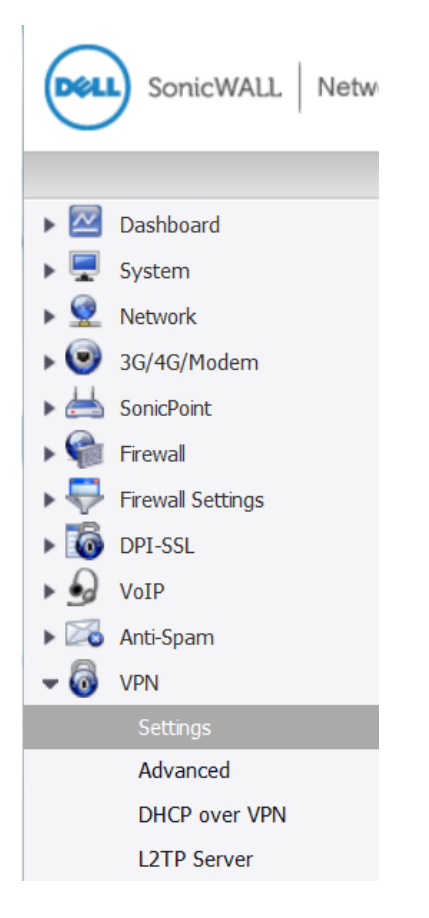

#### 11) Under VPN Policies click Add

| # | Name                         |
|---|------------------------------|
| 1 | WAN GroupVPN                 |
| 2 | WLAN GroupVPN                |
| 3 | Framingham to Norwood        |
| 4 | Framingham to<br>Marlborough |
| 5 | Kiosk VPN                    |

12a) This is the **General** tab where you create the **VPN Policy**. Note, **65.217.255.43** is the Peer IP Address provided by DET which will be the IPsec Primary Gateway.

The IKE Authentication **Shared Secret is provided by DET** and <u>not</u> included in this document.

| Ochoral 1               | letwork Proposa  | als Advanced |                    |   |
|-------------------------|------------------|--------------|--------------------|---|
|                         |                  |              |                    |   |
|                         |                  |              |                    |   |
| Security Policy         |                  |              |                    |   |
|                         |                  | Site to Site | <u> </u>           | • |
| olicy Type:             |                  | IKE using    | Preshared Secret   |   |
| Authentication Method:  |                  |              |                    |   |
| Name:                   |                  | Kiosk VPN    |                    |   |
| Psec Primary Gateway Na | ame or Address:  | 65.217.255   | 5.43               |   |
| Psec Secondary Gateway  | Name or Address: | 0.0.0.0      |                    |   |
|                         |                  |              |                    |   |
| KE Authentication       |                  |              |                    |   |
| Shared Secret:          | ••••••           | •••••        |                    |   |
| Confirm Shared Secret:  | ••••••           |              | Mask Shared Secret |   |
| .ocal IKE ID:           | IPv4 Address     | •            |                    |   |
|                         | IPv4 Address     | •            |                    |   |
| Peer IKE ID.            |                  |              |                    |   |
| Peer IKE ID:            |                  |              |                    |   |
| Peer IKE ID:            |                  |              |                    |   |
| Peer IKE ID:            |                  |              |                    |   |
| eer IKE ID:             |                  |              |                    |   |

12b) This is the **Network** tab. Notice the Local Networks and Remote Networks are given the Address Objects we created in steps 5 and 6.

|                    |                            | roposais Advanced                  |   |
|--------------------|----------------------------|------------------------------------|---|
|                    |                            |                                    |   |
|                    |                            |                                    |   |
| ocal Networks      |                            |                                    |   |
| Choose local netw  | vork from list             | DET Proxy Local                    | • |
| Local network obt  | ains IP addresses using    | DHCP through this VPN Tunnel       |   |
| Any address        |                            |                                    |   |
|                    |                            |                                    |   |
| Remote Networks    | 5                          |                                    |   |
| Use this VPN Tun   | nel as default route for a | all Internet traffic               |   |
| Destination netwo  | ork obtains IP addresses   | using DHCP through this VPN Tunnel |   |
|                    | n network from list        | DET Proxy Remote                   | - |
| Choose destination |                            |                                    |   |
| Choose destinatio  |                            |                                    |   |
| Choose destinatio  |                            |                                    |   |
| Choose destinatio  |                            |                                    |   |
| Choose destinatio  |                            |                                    |   |
| Choose destinatio  |                            |                                    |   |
| Choose destinatio  |                            |                                    |   |

| SonicWALL | Network Security Ap | pliance   |          |  |  |
|-----------|---------------------|-----------|----------|--|--|
| General   | Network             | Proposals | Advanced |  |  |

12c) This is the **Proposals** tab. The settings pictured below at time of configuration are correct.

| IKE (Phase 1) Proposal         |             |  |
|--------------------------------|-------------|--|
| Exchange:                      | Main Mode 🔹 |  |
| DH Group:                      | Group 2     |  |
| Encryption:                    | AES-256 -   |  |
| Authentication:                | SHA1 -      |  |
| Life Time (seconds):           | 86400       |  |
| IPsec (Phase 2) Proposal       |             |  |
| Protocol:                      | ESP ·       |  |
| Encryption:                    | AES-256 -   |  |
| Authentication:                | SHA1 -      |  |
| Enable Perfect Forward Secrecy |             |  |
| DH Group:                      | Group 2 🗸   |  |
| Life Time (seconds):           | 86400       |  |

Ready

OK

Help

Cancel

12d) This is the **Advanced** tab. Notice **keep alive is unchecked**, and to my knowledge not required.

| General                                        | Network               | Proposals               | Advanced |       |     |      |  |  |
|------------------------------------------------|-----------------------|-------------------------|----------|-------|-----|------|--|--|
|                                                |                       |                         |          |       |     |      |  |  |
|                                                |                       |                         |          |       |     |      |  |  |
| dvanced Setti                                  | ngs                   |                         |          |       |     |      |  |  |
| Enable Keep A                                  | live                  |                         |          |       |     |      |  |  |
| Suppress auto                                  | matic Access Rules    | creation for VPN Policy |          |       |     |      |  |  |
| Require authentication of VPN clients by XAUTH |                       |                         |          |       |     |      |  |  |
| Enable Windov                                  | vs Networking (NetB   | IOS) Broadcast          |          |       |     |      |  |  |
| Enable Multica                                 | st                    |                         |          |       |     |      |  |  |
| Permit Acceler                                 | ation                 |                         |          |       |     |      |  |  |
| Apply NAT Pol                                  | cies                  |                         |          |       |     |      |  |  |
| Allow SonicPoin                                | tN Layer 3 Manage     | ment                    |          |       |     |      |  |  |
| Enable Phase2                                  | Dead Peer Detection   | on "                    |          |       |     |      |  |  |
| Dead Peer Det                                  | tection Interval(seco | onds):                  | 180      |       |     |      |  |  |
| Failure Trigger                                | Level (missed hear    | tbeats):                | 3        |       |     |      |  |  |
| anagement via th                               | is SA:                |                         | HTTP     | HTTPS | SSH | SNMP |  |  |
| ser <mark>l</mark> ogin via this S             | A:                    |                         | HTTP     | HTTPS |     |      |  |  |
|                                                | ay (optional):        |                         | 0.0.0.0  |       |     |      |  |  |
| efault LAN Gatewa                              |                       |                         |          | N.I.  |     | _    |  |  |

13) Go to Network -> NAT Policies and enable the NAT Policies we created in steps 8 and 9

| Outbound Interface: | Any -                |
|---------------------|----------------------|
| Comment:            | Inbound DET VPN NAT  |
| Enable NAT Policy   | /                    |
| Outbound Interface: | Anv -                |
| Comment:            | Outbound DET VPN NAT |
| Enable NAT Policy   |                      |

#### 14a) Testing to see if Tunnel was configured correctly

First go log onto kiosk / barcode computer we configured in step 1.

Open up a command prompt and **run a continuous ping to DET Proxy Remote**.

If the tunnel is established you should get replies:

| C:\Use | ers\Ad | lmini | stra  | tor>  | ping 1  | 0.77 | .7.13 | 33 -t  |       |     |         |
|--------|--------|-------|-------|-------|---------|------|-------|--------|-------|-----|---------|
| Pingir | ıg 10. | .77.7 | .133  | wit]  | h 32 by | ytes | of d  | lata:  |       |     |         |
| Reply  | from   | 10.7  | 7.7.: | 133:  | bytes   | =32  | time= | =31ms  | TTL=1 | 26  |         |
| Reply  | from   | 10.7  | 7.7.3 | 133:  | bytes   | =32  | time: | =26ms  | TTL=1 | 26  |         |
| Reply  | from   | 10.7  | 7.7.3 | 133:  | bytes   | =32  | time= | =32ms  | TTL=1 | 26  |         |
| Reply  | from   | 10.7  | 7.7.  | 133:  | bytes   | =32  | time= | =29ms  | TTL=1 | 26  |         |
| Reply  | from   | 10.7  | 7.7.3 | 133:  | bytes   | =32  | time= | =28ms  | TTL=1 | 26  |         |
| Reply  | from   | 10.7  | 7.7.  | 133:  | bytes   | =32  | time= | =27ms  | TTL=1 | 26  |         |
| Reply  | from   | 10.7  | 7.7.: | 133:  | bytes   | =32  | time: | =29ms  | TTL=1 | 26  |         |
| Reply  | from   | 10.7  | 7.7.: | 133:  | bytes   | =32  | time: | =27ms  | TTL=1 | 26  |         |
| Reply  | from   | 10.7  | 7.7.: | 133:  | bytes   | =32  | time: | =30ms  | TTL=1 | 26  |         |
| Reply  | from   | 10.7  | 7.7.: | 133:  | bytes   | =32  | time: | =30ms  | TTL=1 | 26  |         |
| Reply  | from   | 10.7  | 7.7.: | 133:  | bytes   | =32  | time: | =40ms  | TTL=1 | 26  |         |
| Reply  | from   | 10.7  | 7.7.: | 133:  | bytes   | =32  | time: | =33ms  | TTL=1 | 26  |         |
| Reply  | from   | 10.7  | 7.7.: | 133:  | bytes   | =32  | time: | =30ms  | TTL=1 | 26  |         |
| Reply  | from   | 10.7  | 7.7.  | 133:  | bytes   | =32  | time: | =32ms  | TTL=1 | 26  |         |
| Reply  | from   | 10.7  | 7.7.: | 133:  | bytes   | =32  | time: | =30ms  | TTL=1 | 26  |         |
| Reply  | from   | 10.7  | 7.7.  | 133:  | bytes   | =32  | time: | =27ms  | TTL=1 | 26  |         |
| Reply  | from   | 10.7  | 7.7.  | 133:  | bytes   | =32  | time: | =26ms  | TTL=1 | 26  |         |
| Reply  | from   | 10.7  | 7.7.  | 133:  | bytes   | =32  | time: | =28ms  | TTL=1 | 26  |         |
| Reply  | from   | 10.7  | 7.7.: | 133:  | bytes   | =32  | time= | =29ms  | TTL=1 | 26  |         |
| Reply  | from   | 10.7  | 7.7.: | 133:  | bytes   | =32  | time= | =28ms  | TTL=1 | 26  |         |
| Reply  | from   | 10.7  | 7.7.  | 133:  | bytes   | =32  | time= | =30ms  | TTL=1 | 26  |         |
| Ping s | tatis  | stics | for   | 10.   | 77.7.1  | 33:  |       |        |       |     |         |
| Pa     | ckets  | : Se  | nt =  | 21    | Recei   | heu  | = 21. | Lost   | = Ø   | (02 | loss).  |
| Annro  | cimate | e rou | nd t  | rin 1 | times   | in m | i11i- | secon  | i sh  |     | 2000/ ; |
| M      | inimum | n = 2 | 6ms - | Max   | imum =  | 4Øm  | s. Au | lerage | = 29  | ms  |         |

#### 14b) Testing to see if Tunnel was configured correctly

Another indication the tunnel is configured correctly is to go back to VPN  $\rightarrow$  Settings

|       | SonicWALL Netw    |
|-------|-------------------|
|       |                   |
| 🕨 🖂 I | Dashboard         |
| ب 💻   | System            |
| ا 👱 م | Network           |
| : 🕑 ا | 3G/4G/Modem       |
| ▶ 📥 : | SonicPoint        |
| ۰ 🧌   | Firewall          |
| • 🐺 I | Firewall Settings |
| Þ 🐻 I | DPI-SSL           |
| ▶ 😡   | VoIP              |
| • 🏹   | Anti-Spam         |
| - 🐻   | VPN               |
|       | Settings          |
|       | Advanced          |
|       | DHCP over VPN     |
|       | L2TP Server       |

See if there is a **green light** indicating the tunnel you created in step 12 is active. Keep ping from the kiosk continuous during this testing.

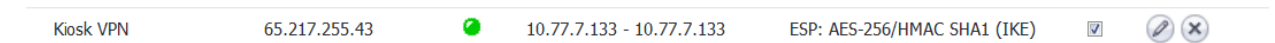

Hint: You may have to **uncheck and check the 'enable' box** pictured above to connect the first time.

## Part 2

## Setting up Packet Monitor to help troubleshoot connection problems

Basic setup

1) In SonicWALL navigate to System -> Packet Monitor

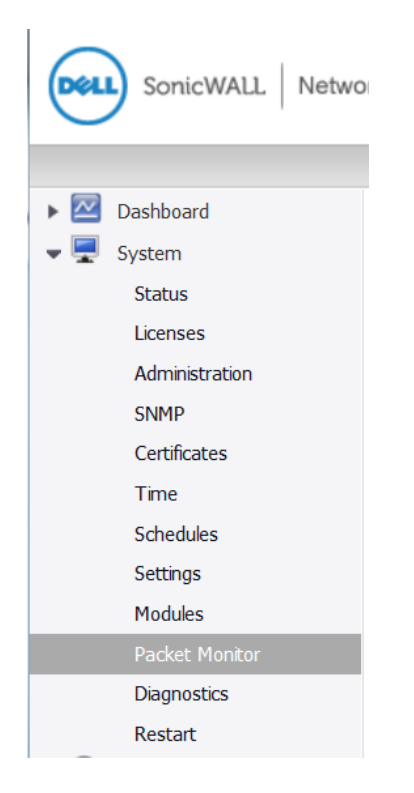

#### 2) Click Configure

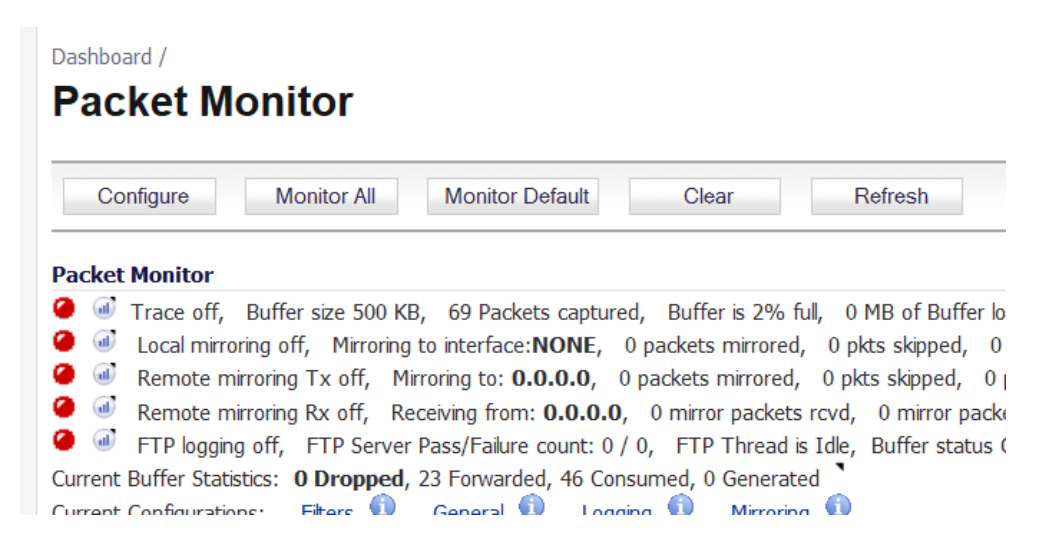

## 3a) Packet Monitor, Settings tab

| SonicWALL   Network Securi                                                                                                    | ty Appliance                                  |         |                         |        |
|----------------------------------------------------------------------------------------------------|-----------------------------------------------|---------|-------------------------|--------|
| Settings Monitor Fil                                                                                                    | ter Display Filter                            | Logging | Advanced Monitor Filter | Mirror |
| General Settings                                                                                                    |                                               |         |                         |        |
| Number Of Bytes To Capture (pe                                                                                                   | r packet): 1520                               | •       |                         |        |
|                                                                                                    |                                               |         |                         |        |
| Wrap Capture Buffer Once F                                                                                                    | ull.                                          |         |                         |        |
| Wrap Capture Buffer Once F<br>Exclude Filter                                                                                     | ull. <b>*</b>                                 |         |                         |        |
| Wrap Capture Buffer Once F Exclude Filter Exclude encrypted GMS traff                                                            | ull. <b>`</b>                                 |         |                         |        |
| Wrap Capture Buffer Once F Exclude Filter Exclude encrypted GMS traff Exclude Management Traffic:                                | ull.<br>ic.<br>I HTTP/HTTPS                   | SNMP SS | SH                      |        |
| Wrap Capture Buffer Once F Exclude Filter Exclude encrypted GMS traff Exclude Management Traffic: * Exclude Syslog Traffic to: * | ull.<br>ic.<br>I HTTP/HTTPS<br>Syslog Servers | SNMP SS | SH                      |        |

#### 3b) Packet Monitor, Monitor Filter tab

| Settings Monitor           | Filter Display Filter   | Logging    | Advanced Monitor Filter | Mirror |
|----------------------------|-------------------------|------------|-------------------------|--------|
| nitor Filter (Used for b   | oth mirroring and packe | t capture) |                         |        |
| Enable filter based on the | firewall/app_rule       |            |                         |        |
| terface Name(s):           |                         |            | •                       |        |
| her Type(s):               | IP,                     |            | •                       |        |
| Type(s):                   | ICMP,                   |            | •                       |        |
| urce IP Address(es):       | · · ·                   |            | •                       |        |
| ource Port(s):             |                         |            | •                       |        |
| estination IP Address(es): | 10.77.7.133.            |            | •                       |        |
| (/)                        |                         |            |                         |        |

Enable Bidirectional Address and Port Matching

Leave all checkboxes below unchecked for normal operation. Unchecked means capture all type of packets.

Forwarded packets only
Consumed packets only
Dropped packets only

#### 3c) Packet Monitor, Display Filter tab

| Settings Monitor Filte      | r Display Filter    | Logging | Advanced Monitor Filter | Mirror |
|-----------------------------|---------------------|---------|-------------------------|--------|
| ow (Display) Filter (Used 1 | or UI display only) | •       |                         |        |
| terface Name(s):            |                     |         | •                       |        |
| her Type(s):                |                     |         | ۲                       |        |
| Type(s):                    |                     |         | •                       |        |
| urce IP Address(es):        |                     |         | •                       |        |
| urce Port(s):               |                     |         | •                       |        |
| estination IP Address(es):  |                     |         | •                       |        |
| estination Port(s):         |                     |         | •                       |        |

## 3d) Packet Monitor, Advanced Monitor Filter tab

| Settings                                | Monitor Filter                                | Display Filter         | Logging       | Advanced Monitor Filter | Mirror |  |  |
|-----------------------------------------|-----------------------------------------------|------------------------|---------------|-------------------------|--------|--|--|
|                                         |                                               |                        |               |                         |        |  |  |
| dvanced Filte                           | r                                             |                        |               |                         |        |  |  |
| Monitor Firew                           | all Generated Packets.                        | (This will bypass inte | rface filter) |                         |        |  |  |
| Monitor Inter                           | mediate Packets.                              | . //                   | ,             |                         |        |  |  |
| Monitor intermediate multicast traffic. |                                               |                        |               |                         |        |  |  |
| Monitor intermediate IP helper traffic. |                                               |                        |               |                         |        |  |  |
| Monitor                                 | Monitor intermediate reassembled traffic.     |                        |               |                         |        |  |  |
| Monitor                                 | Monitor intermediate fragmented traffic.      |                        |               |                         |        |  |  |
| Monitor                                 | Monitor intermediate remote mirrored traffic. |                        |               |                         |        |  |  |
| Monitor                                 | Monitor intermediate IPsec traffic.           |                        |               |                         |        |  |  |
| Monitor                                 | intermediate SSL decry                        | pted traffic.          |               |                         |        |  |  |
| Monitor                                 | ,<br>intermediate decrypted                   | LDAP over TLS pac      | kets.         |                         |        |  |  |
| [                                       |                                               |                        | •             |                         |        |  |  |

4) Start continuous ping to 10.77.7.133 from kiosk/barcode computer

(you will not get reply if there is a connection problem)

| C: \Users\Haministrator/ping 10.77.7.133 -t                                                                                                    |
|----------------------------------------------------------------------------------------------------|
| Pinging 10 77 7 100 with 00 butos of data:                                                                                                    |
| 1 Ing ing 10. (1.1.1.1.1.1.1.1.1.1.1.1.1.1.1.1.1.1.1                                                                                                    |
| Nepiy Irum 10.77.7.133. Dytes -32 time-31ms 11L-120                                                                                                    |
| Reply from 10.77.7.133: Dytes -32 time-20ms 11L-120                                                                                                    |
| Reply from 10.77.7.133: $Dytes = 32$ time=32ms IIL=126                                                                                                    |
| Reply from 10.77.7.133: bytes=32 time=29ms IIL=126                                                                                                    |
| Reply from 10.77.7.133: bytes=32 time=28ms IIL=126                                                                                                    |
| Reply from 10.77.7.133: bytes=32 time=27ms IIL=126                                                                                                    |
| Reply from 10.77.7.133: bytes=32 time=29ms IIL=126                                                                                                    |
| Reply from 10.77.7.133: bytes=32 time=27ms TTL=126                                                                                                    |
| Reply from 10.77.7.133: bytes=32 time=30ms TTL=126                                                                                                    |
| Reply from 10.77.7.133: bytes=32 time=30ms TTL=126                                                                                                    |
| Reply from 10.77.7.133: bytes=32 time=40ms TTL=126                                                                                                    |
| Reply from 10.77.7.133: bytes=32 time=33ms TTL=126                                                                                                    |
| Reply from 10.77.7.133: bytes=32 time=30ms TTL=126                                                                                                    |
| Reply from 10.77.7.133: bytes=32 time=32ms TTL=126                                                                                                    |
| Replý from 10.77.7.133: bytes=32 time=30ms TTL=126                                                                                                    |
| Reply from 10.77.7.133: butes=32 time=27ms TTL=126                                                                                                    |
| Reply from 10.77.7.133: hutes=32 time=26ms TTL=126                                                                                                    |
| Reply from $10.77.7.133$ : https://www.html.sec.org/linear/sec.org/linear/sec.org                                                                                                    |
| Reply from $10.77.7.133$ : https://www.html.science.com/html/line/10.101/10.101/10.100/10.101/10.100/10.100/100/                                                                                                    |
| Reply from 10 77 7 133: but $s = 32$ time = 28ms TTL=126                                                                                                    |
| Reply from 10.77 7 133: bytes = 32 time = 30ms TTL = 126                                                                                                    |
| Nepty 1100 10.11.133. Nytes-32 (100-3008 110-120                                                                                                    |
| Ping statistics for 10 77 7 122.                                                                                                    |
| $\frac{1}{2} \frac{1}{2} \frac{1}$ |
| $\frac{140000}{1000000000000000000000000000000$                                                                                                    |
| $\frac{1}{10000000000000000000000000000000000$                                                                                                    |
| 111111000 - ZOWS. NAXIMUM - 4008. HVEPAVE - Z708                                                                                                    |

## 5) Back to System → Packet Monitor click Start Capture

(hint: you may have to **click Clear first** if the buffer is already full)

| Configure Monitor All Monitor Default Clear Refresh                                                |
|----------------------------------------------------------------------------------------------------|
| Packet Monitor                                                                                     |
| 🥥 💷 Trace off, Buffer size 500 KB, 0 Packets captured, Buffer is 0% full, 0 MB of Buffer lost 🍡    |
| 🧉 🕡 Local mirroring off, Mirroring to interface:NONE, 0 packets mirrored, 0 pkts skipped, 0 pkts 🖉 |
| 🥥 🕡 Remote mirroring Tx off, Mirroring to: 0.0.0.0, 0 packets mirrored, 0 pkts skipped, 0 pkts e   |
| 🧉 🕡 Remote mirroring Rx off, Receiving from: 0.0.0.0, 0 mirror packets rcvd, 0 mirror packets rc   |
| 🧉 🕡 FTP logging off, FTP Server Pass/Failure count: 0 / 0, FTP Thread is Idle, Buffer status OK 🍡  |
| Current Buffer Statistics: <b>0 Dropped</b> , 0 Forwarded, 0 Consumed, 0 Generated                 |
| Current Configurations: Filters 🛈 General 🛈 Logging 🛈 Mirroring 🛈                                  |
|                                                                                                    |
| Start Capture Stop Capture Start Mirror Stop Mirror Log to FTP server Ex                           |
|                                                                                                    |

6) You will see something like this if the capture is working.

This is the traffic I see when the tunnel is active and there is a response to ping

| Cap | aptured Packets '       |         |        |                |                |            |             |                 |           |                 |
|-----|-------------------------|---------|--------|----------------|----------------|------------|-------------|-----------------|-----------|-----------------|
| #   | Time                    | Ingress | Egress | Source IP      | Destination IP | Ether Type | Packet Type | Ports[Src, Dst] | Status    | Length [Actual] |
| 1   | 07/15/2014 15:18:35.720 | X0*(i)  |        | 192.168.104.33 | 10.77.7.133    | IP         | ICMP        |                 | CONSUMED  | 74[74]          |
| 2   | 07/15/2014 15:18:35.752 | X1*(i)  |        | 10.77.7.133    | 10.78.18.1     | IP         | ICMP        |                 | CONSUMED  | 74[74]          |
| 3   | 07/15/2014 15:18:35.752 |         | X0*    | 10.77.7.133    | 192.168.104.33 | IP         | ICMP        |                 | FORWARDED | 74[74]          |
| 4   | 07/15/2014 15:18:36.720 | X0*(i)  |        | 192.168.104.33 | 10.77.7.133    | IP         | ICMP        |                 | CONSUMED  | 74[74]          |
| 5   | 07/15/2014 15:18:36.736 | X1*(i)  |        | 10.77.7.133    | 10.78.18.1     | IP         | ICMP        |                 | CONSUMED  | 74[74]          |
| 6   | 07/15/2014 15:18:36.736 |         | X0*    | 10.77.7.133    | 192.168.104.33 | IP         | ICMP        |                 | FORWARDED | 74[74]          |
|     |                         |         |        |                |                |            |             |                 |           |                 |

## Part 3

## VBS script and batch file to ensure tunnel activity

These simple files work together to send a single ping (IMCP) every 10 minutes over the IPsec VPN from your kiosk or barcode computer to ensure the tunnel remains open and active all day

1) Log into your kiosk / barcode computer configured in step 1 of this document. Two files need to be created. Choose a location such as the local administrator desktop, and note the path, such as,

C:\Users\Administrator\Desktop

2) Open up notepad and paste the following. Change the path as required:

| Set objShell = WScr  | pt.CreateObject("WScrip  | ot.Shell")                |
|----------------------|--------------------------|---------------------------|
| objShell.Run("C:\Use | ers\Administrator\Deskto | p\AutoPing.bat"), 0, True |

Save As: PingSilent.vbs in the folder location you have chosen

| File name:    | PingSilent.vbs 👻 |
|---------------|------------------|
| Save as type: | All Files 🔹      |
| Aide Folders  | Encoding: ANSI   |

Be sure to change 'Save as type' from Text Document (\*.txt) to All Files.

3) Open up notepad once more and paste the following: :begin ping -n 1 10.77.7.133 PING 1.1.1.1 -n 1 -w 600000 >NUL goto begin

Save As: AutoPing.bat in the folder location you have chosen

| File name:     | AutoPing.bat 👻                |  |  |  |  |  |  |  |  |
|----------------|-------------------------------|--|--|--|--|--|--|--|--|
| Save as type:  | All Files 🗸                   |  |  |  |  |  |  |  |  |
| ) Hide Folders | Encoding: ANSI    Save Cancel |  |  |  |  |  |  |  |  |

Again, choose **All Files** as the file type.

4) If you created these files correctly, the icons should look like this:

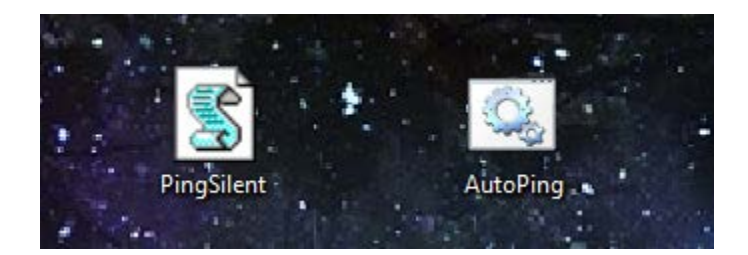

AutoPing.bat launches CMD to ping 10.77.7.133 once every 10 minutes or 600000 ms, and will run continuously. If you double click AutoPing.bat, a CMD shell will pop up and will begin the loop. However, we do not want a CMD shell to pop up on the screen our customers interact with, or be visible on the taskbar.

**PingSilent.vbs** opens **AutoPing.bat** and causes **cmd.exe to run silently**. Nothing pops up or is indicated on the taskbar.

5a) Simple way to verify it is running:

Double click **PingSilent.vbs** on your kiosk computer Open up **Task Manager** → **Processes** Verify **cmd.exe** is running:

| P.   | Windows Task Manager                   |            |        |                              |                           |
|------|----------------------------------------|------------|--------|------------------------------|---------------------------|
| File | e Options View Help                    |            |        |                              |                           |
| Ap   | oplications Processes Services Perform | mance Netw | orking | Users                        |                           |
|      |                                        |            |        |                              |                           |
|      | Image Name                             | User Name  | CPU    | Memory (Private Working Set) | Description               |
|      | calc.exe                               | WBamber    | 00     | 5,896 K                      | Windows Calculator        |
|      | cmd.exe                                | WBamber    | 00     | 1,096 K                      | Windows Command Processor |
|      | conhost eve                            | WRamber    | 00     | 1 50.9 1/                    | Console Window Host       |

5b) Verify tunnel can be triggered open, and traffic is flowing

1. Open up **Task Manager** → **Processes** on your kiosk /barcode computer, select **cmd.exe** (if still running) and click **End Process**.

- 2. Log into your SonicWALL appliance
- 3. Navigate to **VPN**  $\rightarrow$  **Settings**:

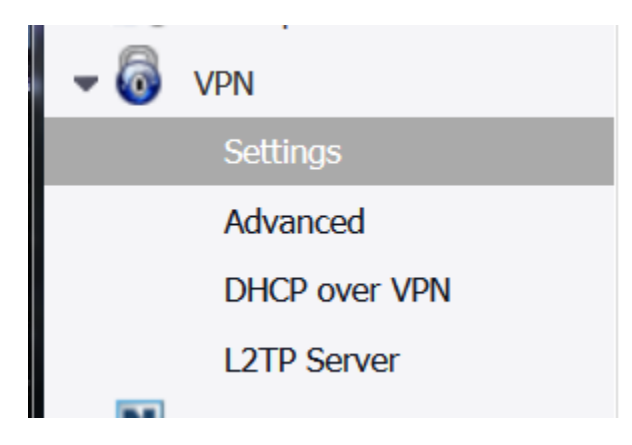

4. Uncheck the 'enable box' for your DET IPsec VPN, count to 10 and recheck same box.

The tunnel will be enabled but closed.

| VPN Policies |   | icies     | Refresh Inte  | erval (secs) | 0 Items per page 1     | Items 5 to 5 (of 5)          | 1 2    | 3 4 5 🕟   |
|--------------|---|-----------|---------------|--------------|------------------------|------------------------------|--------|-----------|
|              |   | Name      | Gateway       | De           | stinations             | Crypto Suite                 | Enable | Configure |
|              | 5 | Kiosk VPN | 65.217.255.43 | 10           | 77.7.133 - 10.77.7.133 | ESP: AES-256/HMAC SHA1 (IKE) | V      |           |

(Please note, the green light will be gray if you successfully closed the tunnel)

#### 5. Navigate to **System** → **Packet Monitor**

6. Filter Packet Monitor for **bidirectional ICMP** Traffic to **10.77.7.133** & **Start Capture** (If you need tips on how to do this please refer to Part 2 of this document)

7. On your Kiosk computer double click on PingSilent.vbs

(This should open the tunnel)

8. Return to **VPN**  $\rightarrow$  **Settings** on your SonicWALL

Verify the IPsec Tunnel is now open ("green light")

| VPN | l Poli | cies      | ()) () F    | Refresh Interval (secs) | 10 Items per page         | 1 | Items 5 to 5 (of 5)          | 1 2    | 3 4 5 🕟   |
|-----|--------|-----------|-------------|-------------------------|---------------------------|---|------------------------------|--------|-----------|
|     |        | Name      | Gateway     |                         | Destinations              |   | Crypto Suite                 | Enable | Configure |
| B   | 5      | Kiosk VPN | 65.217.255. | .43 🥝 :                 | 10.77.7.133 - 10.77.7.133 |   | ESP: AES-256/HMAC SHA1 (IKE) |        | Ø×        |

#### 9. Navigate back to System $\rightarrow$ Packet Monitor

| Click Stop Capture. |               |              |              |             |                   |  |  |  |  |  |
|---------------------|---------------|--------------|--------------|-------------|-------------------|--|--|--|--|--|
|                     | Start Capture | Stop Capture | Start Mirror | Stop Mirror | Log to FTP server |  |  |  |  |  |
|                     | • •           |              |              |             |                   |  |  |  |  |  |

10. If everything goes as expected, you will see **ICMP** traffic.

| Ca | ptured Packets                                                                                | 10 21   | (01 21) (11 4 ) |                |                |            |             |                 |           |                 |
|----|-----------------------------------------------------------------------------------------------|---------|-----------------|----------------|----------------|------------|-------------|-----------------|-----------|-----------------|
| #  | Time                                                                                          | Ingress | Egress          | Source IP      | Destination IP | Ether Type | Packet Type | Ports[Src, Dst] | Status    | Length [Actual] |
| 1  | 08/21/2014 11:25:39.352                                                                       | X0*(i)  |                 | 192.168.104.33 | 10.77.7.133    | IP         | ICMP        |                 | CONSUMED  | 74[74]          |
| 2  | 08/21/2014 11:25:39.368                                                                       | X1*(i)  |                 | 10.77.7.133    | 10.78.18.1     | IP         | ICMP        |                 | CONSUMED  | 74[74]          |
| 3  | 08/21/2014 11:25:39.368                                                                       |         | X0*             | 10.77.7.133    | 192.168.104.33 | IP         | ICMP        |                 | FORWARDED | 74[74]          |
| n  | ote: The first 'ning' always times out on a closed tunnel, but it will open the tunnel in the |         |                 |                |                |            |             |                 |           |                 |

**note: The first 'ping' always times out on a closed tunnel**, but it **will open the tunnel** in the process. This is its purpose. I call it a 'sacrificial ping'!

11. We suggest you set **PingSilent.vbs** to either run at OS startup or to run in the morning with Task Scheduler. This way no user interaction is required.

It will run continuously until forced to stop.

William Bamber 7/15/2014 ||| Rev B - 8/25/2014

wbamber@etrcc.com